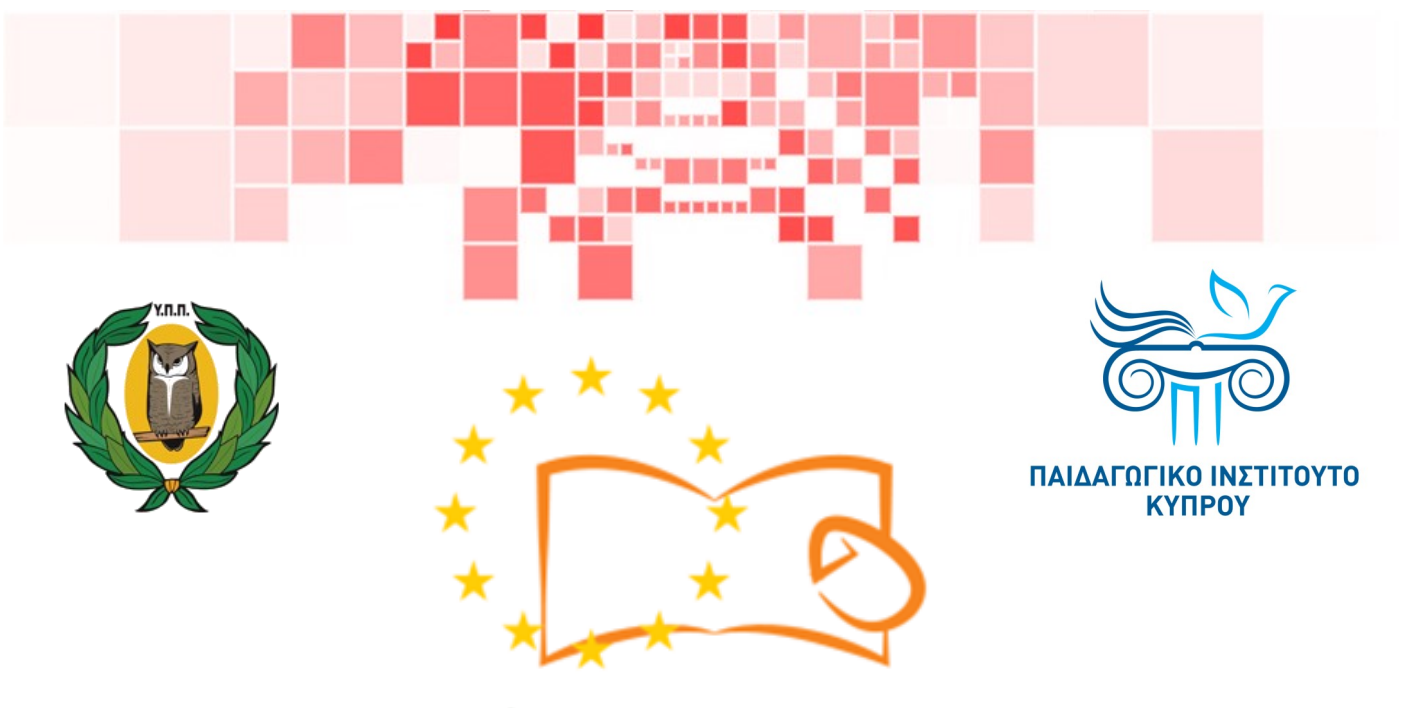

# Eduweb

Καταπολἑμηση του ψηφιακού αποκλεισμού – Τα παιδιά εκπαιδεύουν ψηφιακά αναλφάβητους ενήλικες στην ασφαλή και δημιουργική χρήση του Διαδικτύου

# Μαθήματα Εκπαίδευσης Ενηλίκων

#### Ψυχαγωγία και διασκέδαση στο διαδίκτυο

Αναζήτηση και επεξεργασία ρυθμίσεων βίντεο στο YouTube χωρίς λογαριασμό

> Co-funded by the Erasmus+ Programme of the European Union

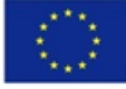

EduWeb: Καταπολέμηση του ψηφιακού αποκλεισμού– Τα παιδιά εκπαιδεύουν ψηφιακά αναλφάβητους ενήλικες στην ασφαλή και δημιουργική χρήση του διαδικτύου

Ο3Α2: Εκπαιδευτικό Υλικό

#### Μαθήματα Εκπαίδευσης Ενηλικών

Συγγραφή: Μάξιμος Αλκιβιάδης (Β' Λυκείου) Γενική επιμέλεια: Θεοδώρα Κακουρή, καθηγήτρια Πληροφορικής Λύκειο Αραδίππου «Τάσος Μητσόπουλος», Κύπρος

#### Έκδοση 0.1 Ιανουάριος 2018

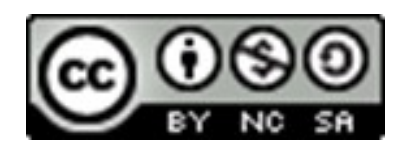

Διατίθεται με άδεια χρήσης Creative Commons: Αναφορά Δημιουργού -Μη Εμπορική Χρήση – Παρόμοια Διανομή 4.0 Διεθνές (CC BY-NC-SA 4.0) https://creativecommons.org/licenses/by-nc-sa/4.0/deed.el

Το έργο EduWeb χρηματοδοτείται από την Ευρωπαϊκή Επιτροπή μέσω του Προγράμματος Erasmus+ Βασική Δράση 2. Την αποκλειστική ευθύνη της παρούσας έκδοσης φέρει ο συγγραφέας της. Η Ευρωπαϊκή Επιτροπή δεν φέρει καμία ευθύνη για οποιαδήποτε χρήση των περιεχομένων σ' αυτήν πληροφοριών.

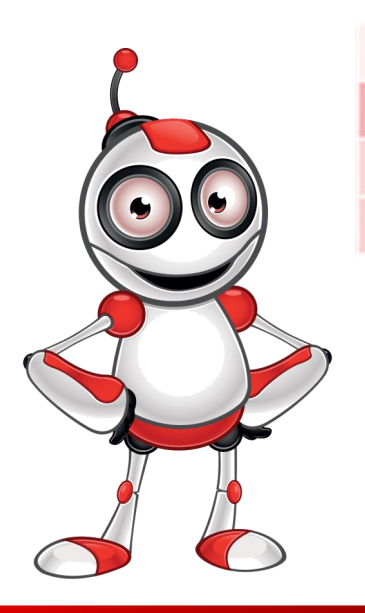

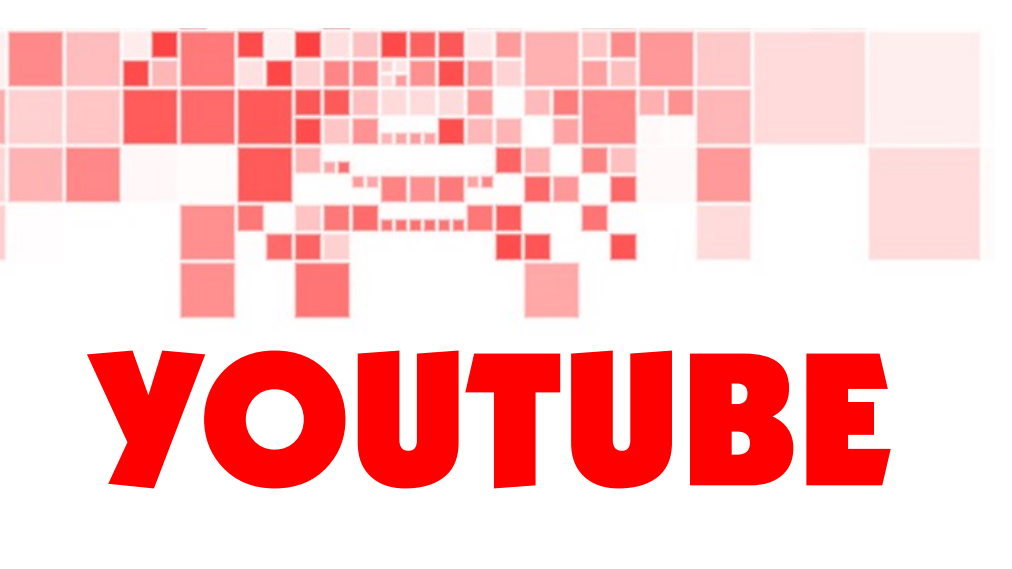

## ΜΑΘΗΜΑ 1

**Κατηγορία:** Ψυχαγωγία και διασκέδαση στο διαδίκτυο.

#### Περιγραφή Δραστηριότητας:

Αναζήτηση και επεξεργασία ρυθμίσεων βίντεο στο YouTube χωρίς λογαριασμό.

#### Στόχοι (τι θα μάθουμε;):

Στο τέλος του μαθήματος να μπορώ:

- ⇒ να αναζητώ και να εντοπίζω βίντεο στο YouTube.
  - να κάνω τις απαραίτητες ρυθμίσεις για βίντεο.

#### Ψηφιακές δεξιότητες:

- ⇒ Περιήγηση, αναζήτηση και φιλτράρισμα δεδομένων, πληροφοριών και ψηφιακού περιεχομένου.
- ⇒ Προστασία προσωπικών δεδομένων και ιδιωτικότητας.
- ⇒ Αξιολόγηση δεδομένων, πληροφοριών και ψηφιακού περιεχόμενου.

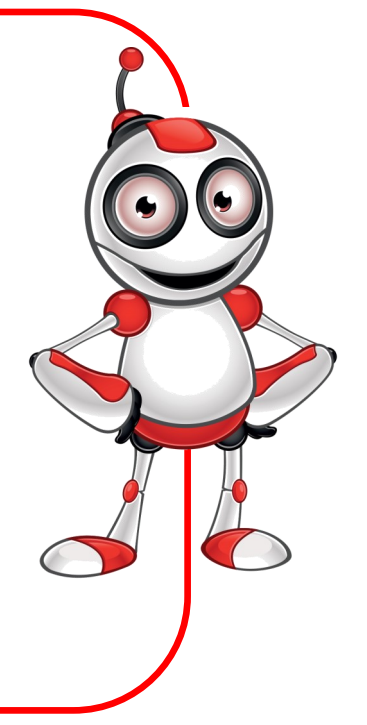

#### Τι θα χρειαστώ;

- ⇒Ηλεκτρονικό Υπολογιστή φορητό ή μη είτε «ἑξυπνη» συσκευή
- ⇒Πρόσβαση στο διαδίκτυο
- ⇒Πρόγραμμα πλοήγησης στο διαδίκτυο (π.χ. Chrome, Firefox)
  - Περιφερειακές Συσκευές:
- ⇒ Hχεia
- ⇒ Ακουστικά

Ακροατήριο: Ενήλικες με βασικές δεξιότητες πλοήγησης στο διαδίκτυο

Χρονική Διάρκεια: 20 λεπτά

Πριν αρχίσουμε βεβαιωνόμαστε ότι ο χρήστης έχει :

- ⇒ Τον κατάλληλο εξοπλισμό
- Τη δυνατότητα να χειρίζεται βασικές λειτουργίες Η/Υ ή «έξυπνης» συσκευής
- ⇒ Πρόσβαση στο διαδίκτυο.

### Level of difficulty:

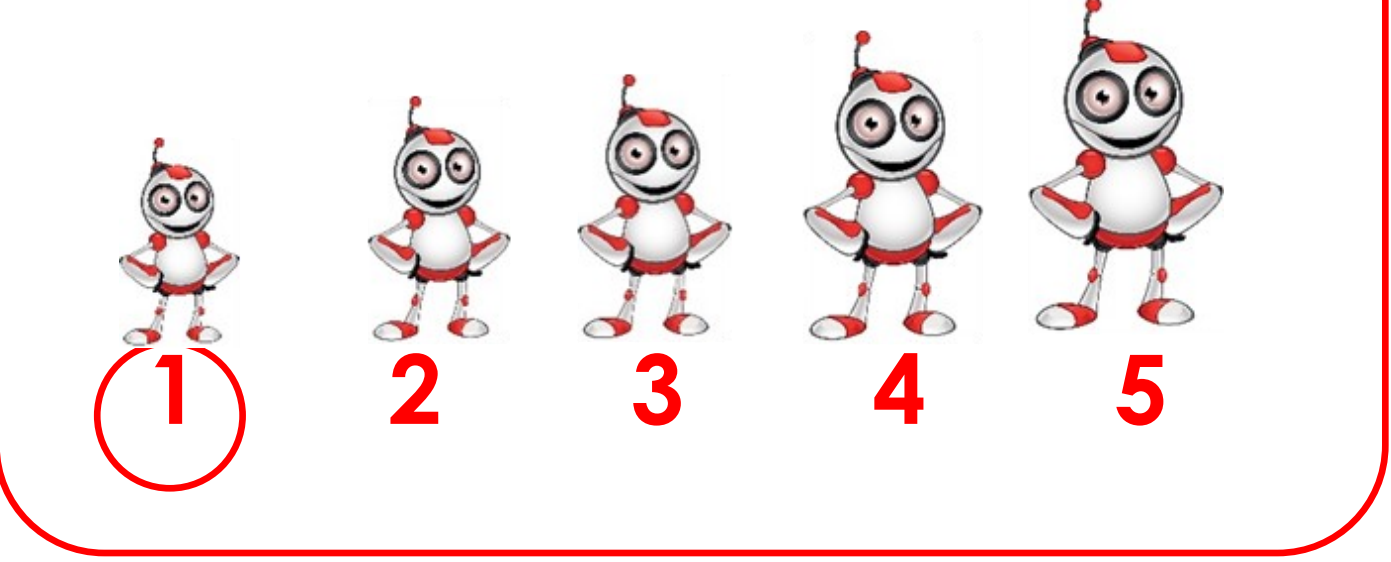

# Aλλες διαδικτυακές πλατφόρμες βίντεο : Juneo DailyMotion

#### Ασφαλής χρήση διαδικτύου

- Η πλοήγηση στο διαδίκτυο επιβάλλει τη χρήση προστασίας από κακόβουλα λογισμικά. Η προστασία με λογισμικό antivirus επιβάλλεται!
- Προσοχή στα πνευματικά δικαιώματα χρήσης και διάθεσης ψηφιακού υλικού!
- ⇒ Η κοινοποίηση βίντεο χωρίς την άδεια των συμμετεχόντων είναι αδίκημα και τιμωρείται!
- ⇒ Προσοχή από παράνομα και απαγορευμένα βίντεο.
- ⇒ Προσοχή και από ψευδείς ειδήσεις.

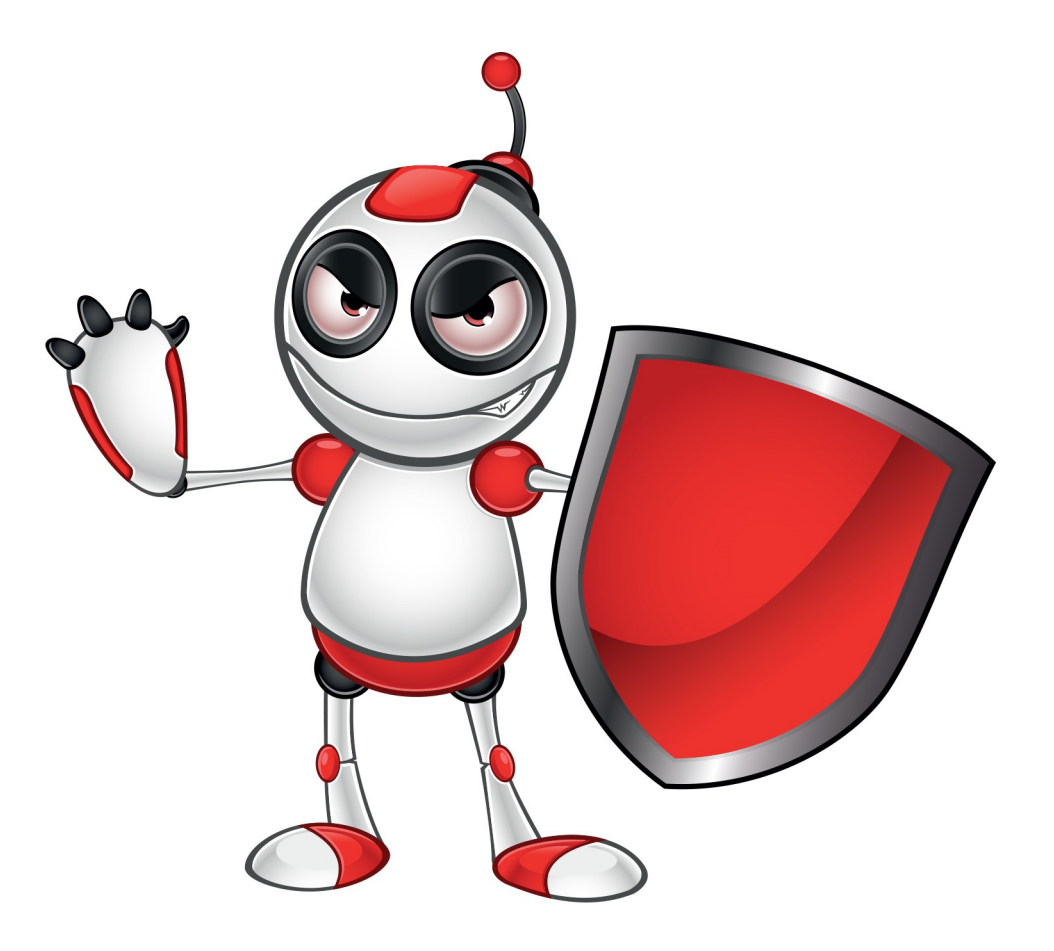

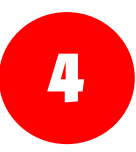

# **BHMATA**

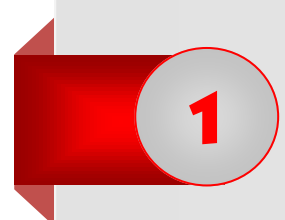

Ανοίγουμε μια εφαρμογή πλοήγησης στο διαδίκτυο (π.χ Google Chrome) πατώντας δύο (2) φορές αριστερό κλικ πάνω στο εικονίδιο.

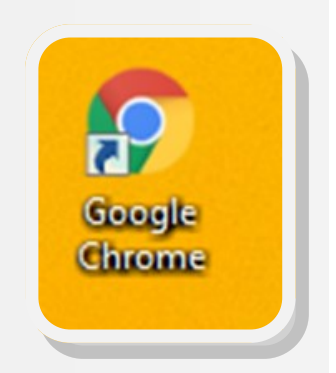

2 Πληκτρολογούμε τη διεύθυνση του YouTube (<u>www.youtube.com</u>), όπως φαίνεται στη κάτω εικόνα.

← → C 🗅 https://www.youtube.com

Μεταφερόμαστε μέσω της εφαρμογής
 πλοήγησης στο διαδίκτυο στον ιστοτόπο του
 YouTube με το χαρακτηριστικό λογότυπο

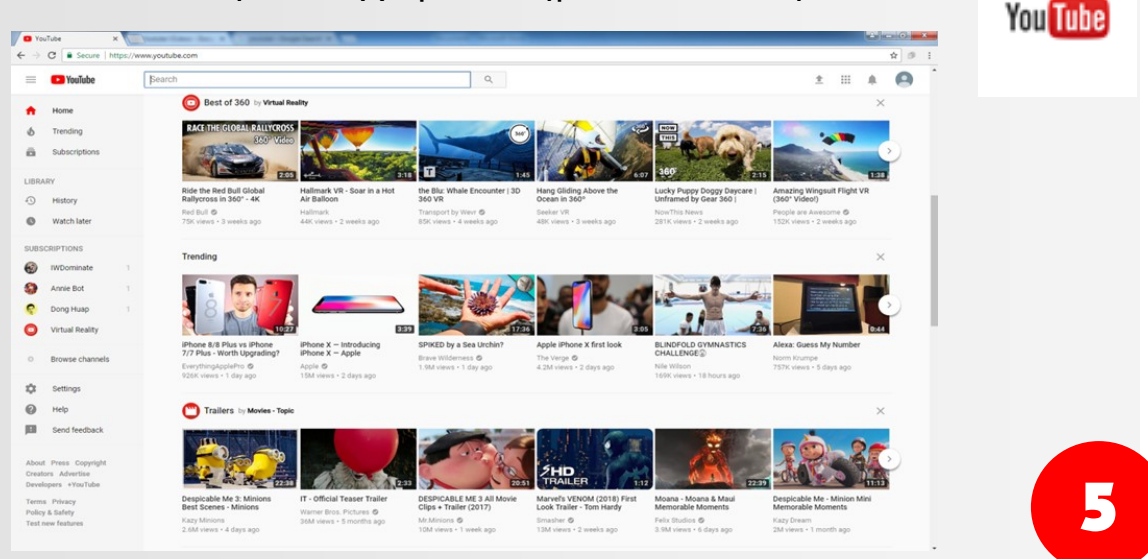

Για αναζήτηση βίντεο πληκτρολογούμε τον τίτλο του βίντεο στη γραμμή αναζήτησης της σελίδας:

4

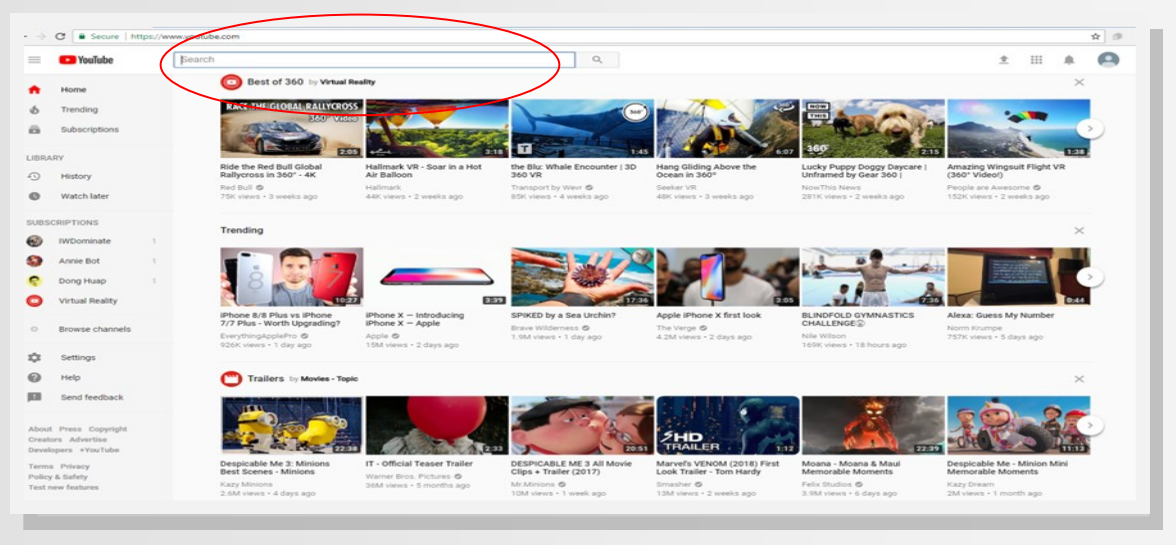

Η αναζήτηση μας θα επιστρέψει μια σειρά από βίντεο που αφορούν το κείμενο που πληκτρολογήσαμε (στο πιο κάτω παράδειγμα ψάχνουμε συνταγή για «μακαρόνια του φούρνου» και στην οθόνη εμφανίζεται μια σειρά από βίντεο που δείχνουν τη διαδικασία παρασκευής του φαγητού αυτού!)

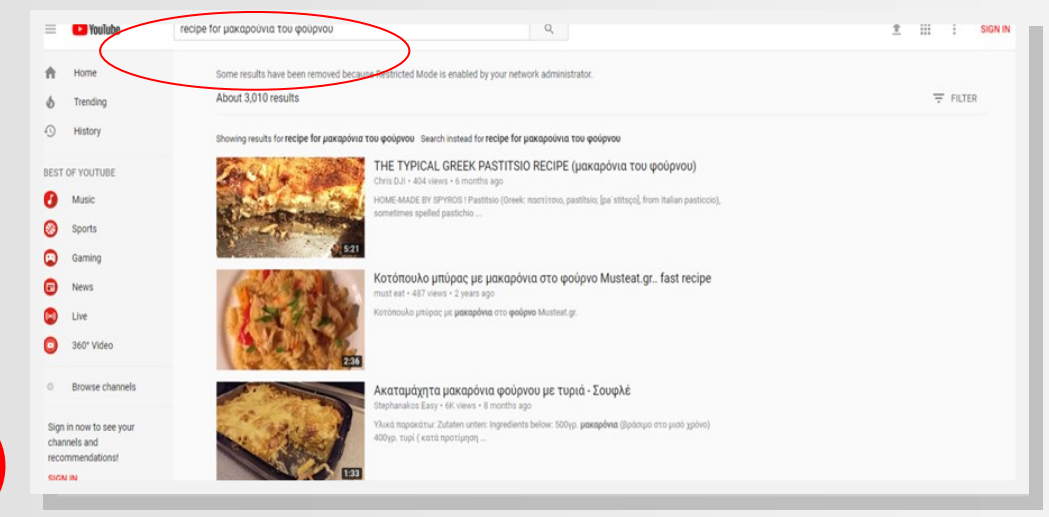

•

#### Επιλέγουμε με κλικ το βίντεο που θέλουμε να παρακολουθήσουμε:

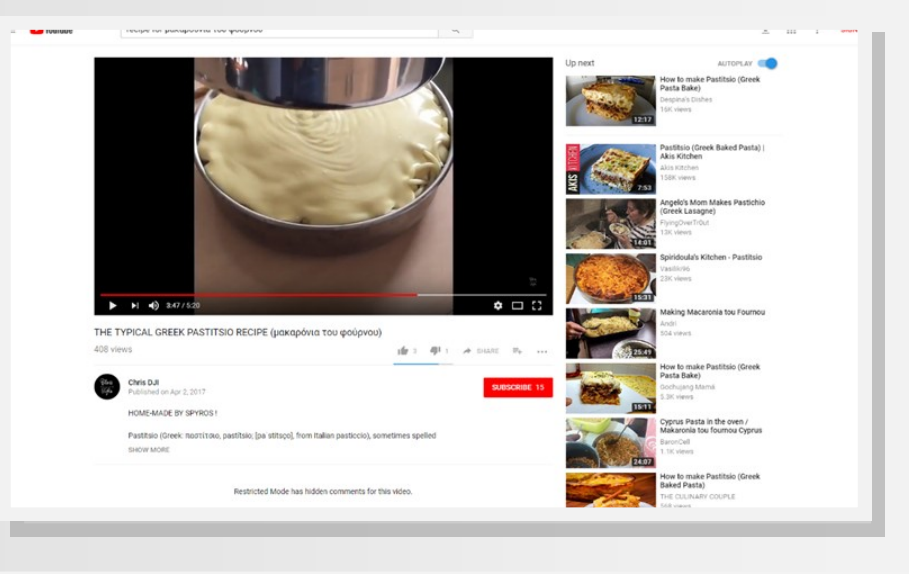

- Ενέργειες και ρυθμίσεις που μπορώ να εφαρμόσω για παρακολούθηση ενός βίντεο:
- ⇒ Για παύση επιλέγω το σχετικό εικονίδιο, όπως φαίνεται
   πιο κάτω και ξανά
   για έναρξη:
- ⇒ Για να μεταβώ στο επόμενο βίντεο επιλέγω το εικονίδιο που φαίνεται δίπλα:

1

0:20 / 10:00:00

⇒ Για αλλαγή της έντασης του ήχου επιλέγω το εικονίδιο ηχείων:

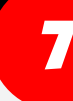

Για μετάβαση σε λειτουργία πλήρους οθόνης επιλέγουμε το εικονίδιο, όπως δείχνει η εικόνα:

3:44 / 3:45

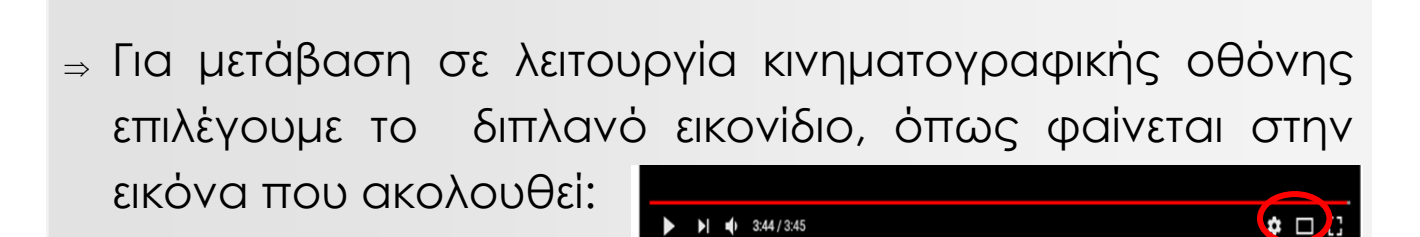

- ⇒ Για ρυθμίσεις που αφορούν την:
- ποιότητα της εικόνας του βίντεο
- την ταχύτητα του βίντεο •
- την αποδοχή σχολίων από τον κάτοχο
- για την αποδοχή αυτόματης αναπαραγωγής βίντεο

#### επιλέγουμε το εικονίδιο ρυθμίσεων:

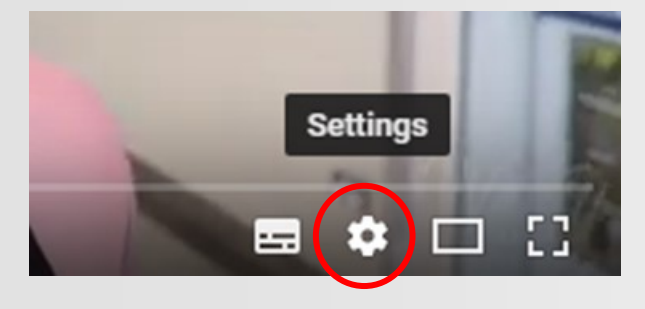

Ρυθμίζουμε τις επιλογές που εμφανίζονται αναλόγως των αναγκών μας (υπότιτλους, ταχύτητα, κ.λπ.)

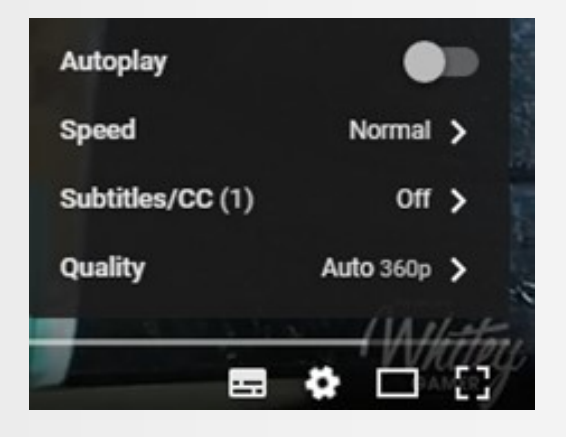

🌣 🗖 🖸

#### ΑΞΙΟΛΟΓΗΣΗ ΜΑΘΗΜΑΤΟΣ

| ΣΤΟΧΟΙ                                                                                                    | NAI | ΟΧΙ |
|----------------------------------------------------------------------------------------------------|-----|-----|
| Μπορώ να μεταβαίνω στην ιστοσελίδα<br>του YouTube για εντοπισμό βίντεο;                                         |     |     |
| Μπορώ να χρησιμοποιώ το YouTube,<br>για να εντοπίζω βίντεο με συγκεκριμένο<br>κριτήριο;                         |     |     |
| Μπορώ να σταματώ ένα βίντεο στο<br>YouTube;                                                                     |     |     |
| Μπορώ να βλέπω σε πλήρη οθόνη<br>ένα βίντεο στο YouTube;                                                        |     |     |
| Μπορώ να ρυθμίζω ένα βίντεο στο<br>YouTube για εμφάνιση υποτίτλων,<br>αλλαγής ταχύτητας και άλλων<br>ρυθμίσεων; |     |     |

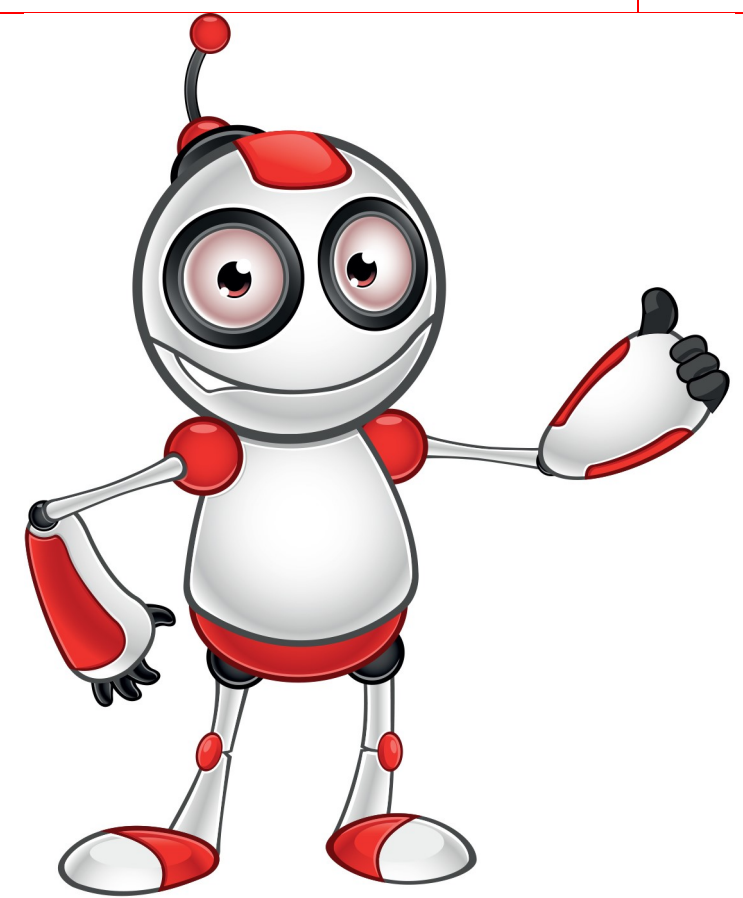

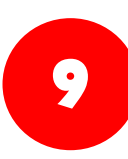

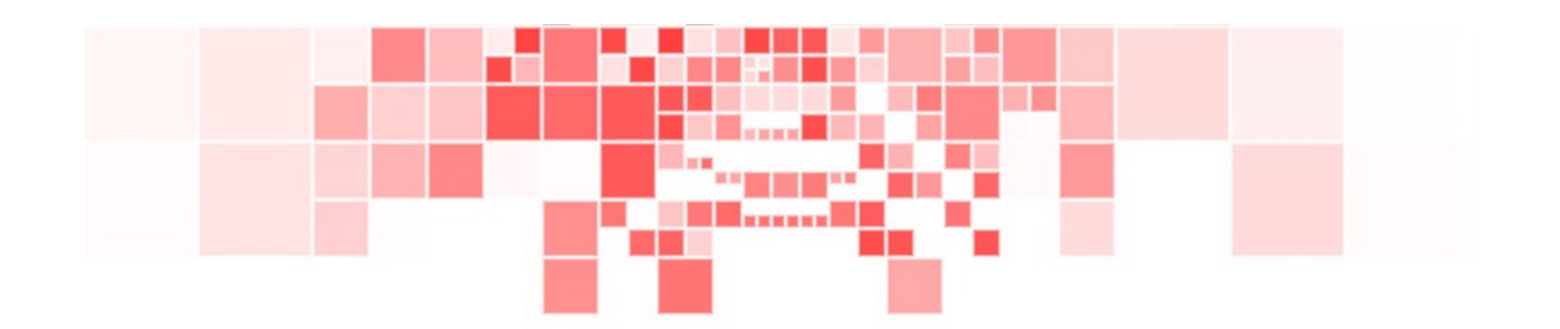

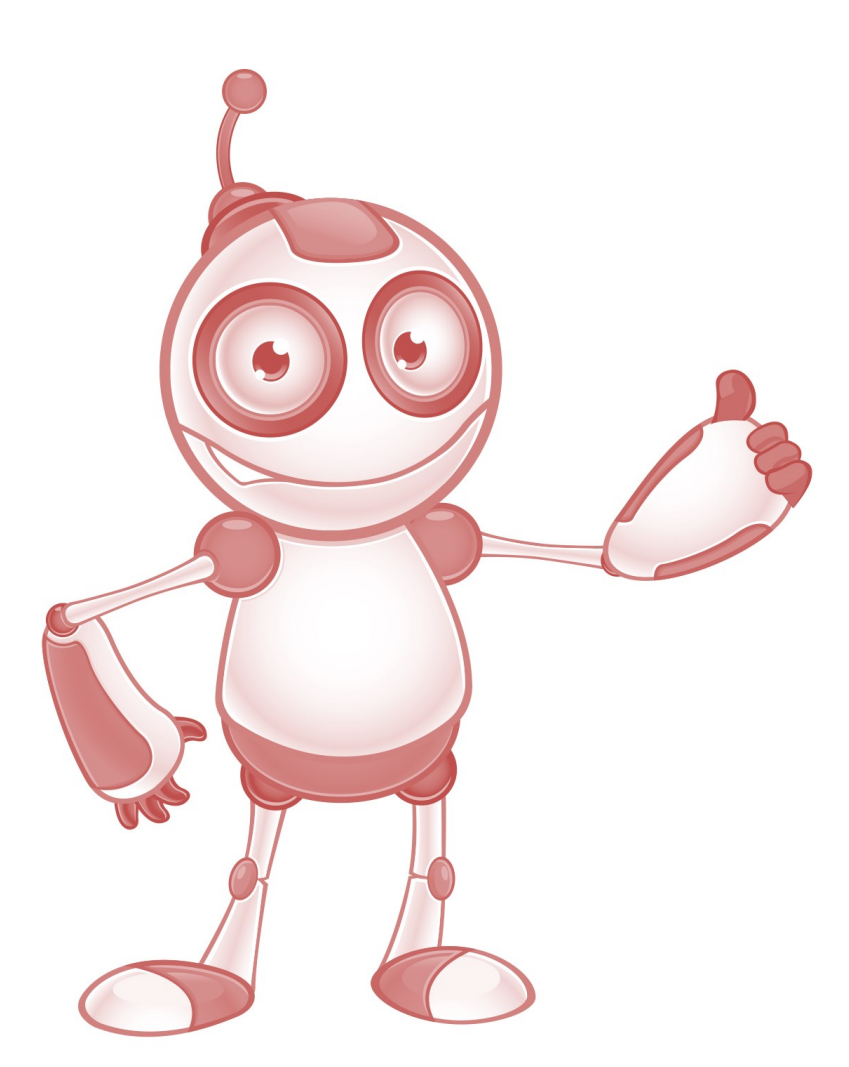

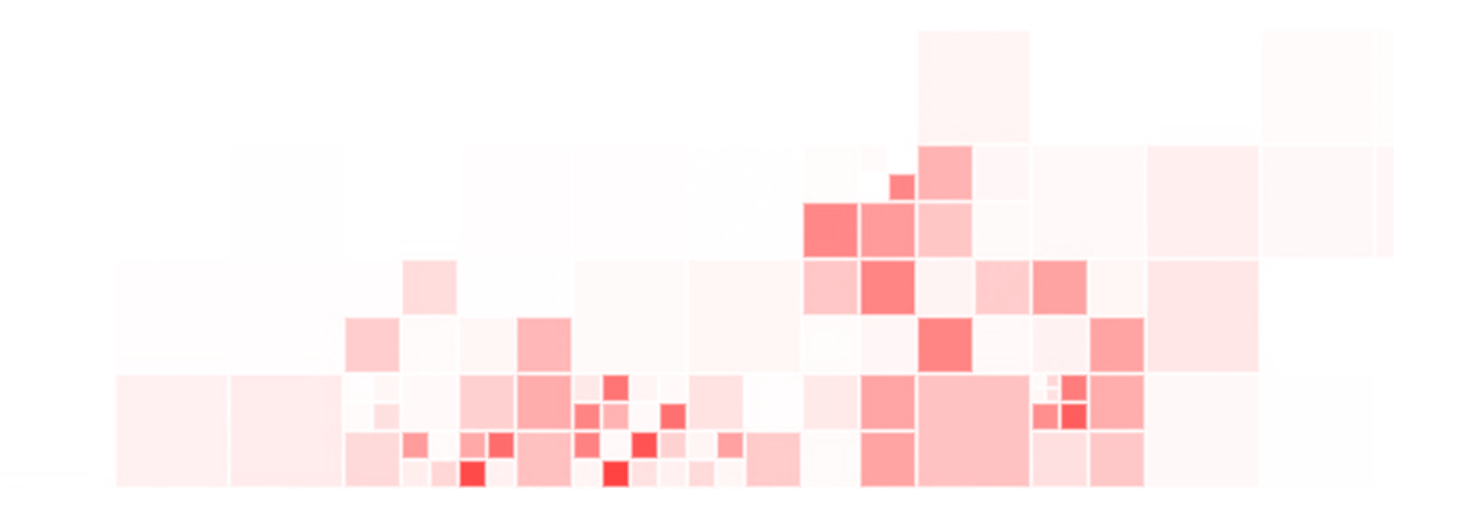